# PROCEDIMIENTO RMA PARA TELÉFONOS ATLINKS

El sitio web atlinks.anovo.com implementado por ATLINKS EUROPE se utiliza para obtener una autorización de devolución de mercancía (RMA o Return Merchandise Authorization) para los teléfonos comercializados por ATLINKS EUROPE.

Gracias por consultar este procedimiento para más información:

- 1) Registro
- 2) Iniciar sesión
- 3) Creación de una RMA
- 4) Historial
- 5) Información adicional

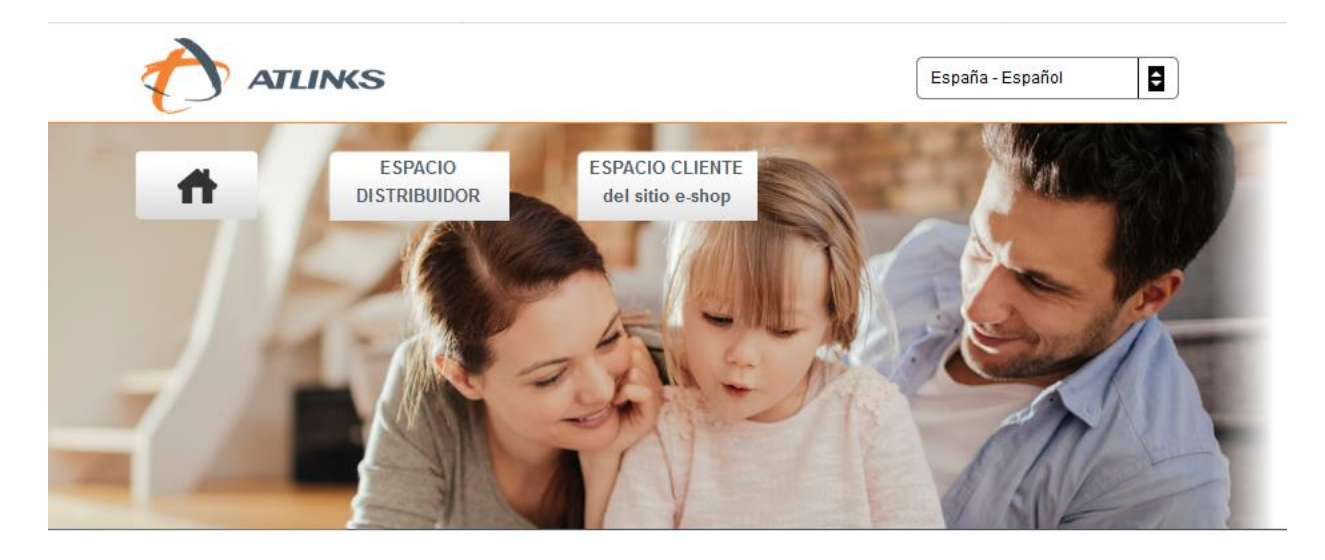

Bienvenido al sitio web atlinks.anovo.com donde encontrará los procedimientos establecidos para poder efectuar una autorización de devolución de mercancía.

- Es usted distribuidor de Atlinks : seleccione ESPACIO DISTRIBUIDOR

- Es usted cliente de nuestro sitio web <u>e-shop</u> : seleccione ESPACIO CLIENTE del sitio web e-shop.

# 1) **REGISTRO**

Para utilizar la plataforma dedicada a la creación de RMA, primero debe activar su cuenta.

Debe ingresar al menú **"Espacio Distribuidor/Activar mi cuenta"** e introducir en los espacios correspondientes el código de tienda, que se le ha proporcionado y una dirección de correo electrónico valida.

Su "Nombre de usuario" y "Contraseña" serán enviados por correo electrónico.

A partir de este momento, puede iniciar sesión y comenzar a utilizar la plataforma.

Por favor, active su cuenta introduciendo los datos siguientes.

| Introduzca el código tienda:*               |  |
|---------------------------------------------|--|
| Introduzca el correo electrónico:*          |  |
| Introduzca de nuevo el correo electrónico:* |  |
| * <mark>Obligatorio</mark><br>Validar       |  |

#### 2) INICIAR SESION

Para iniciar sesión, debe introducir su **"Nombre de usuario"** y **"Contraseña"** en el menú **"Espacio Distribuidor/Conectarme"**.

Una vez conectado, tendrá la oportunidad, en primer lugar, de modificar su información personal pinchando en "Datos personales".

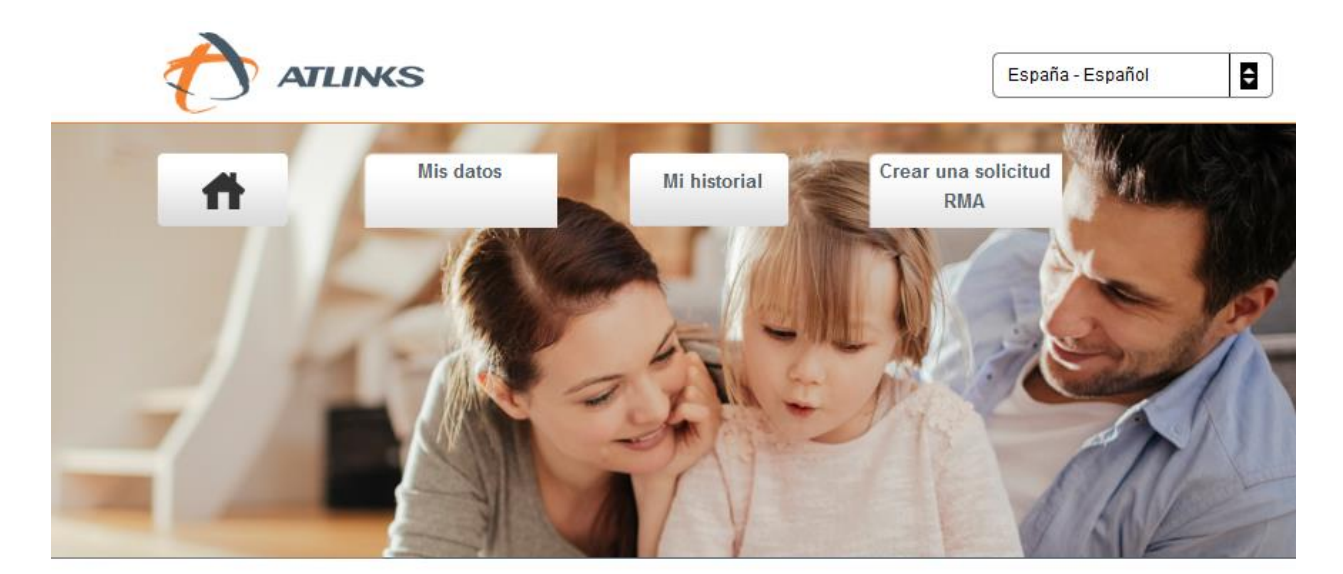

Bienvenido al sitio web atlinks.anovo.com.

Ahora está conectado al espacio dedicado a los distribuidores en el que puede:

- Crear sus <u>RMA</u>.
- Consultar su historial.
- Acceder a los datos personales.

Para acceder a la creación de una RMA, deberá ir a la página de creación desde la pestaña "**Crear una RMA**" de la siguiente manera:

| Datos personales                                                                    |                                             |                       |  |  |
|-------------------------------------------------------------------------------------|---------------------------------------------|-----------------------|--|--|
| Cliente:                                                                            |                                             |                       |  |  |
| Teléfono:                                                                           | <u>Móvil:</u>                               |                       |  |  |
| Correo electrónico:                                                                 |                                             |                       |  |  |
| Distribuidor: pro                                                                   |                                             |                       |  |  |
| Código tienda: pro                                                                  | Polo de Servicio de<br>Atención al Cliente: | <u><b>PS4:</b></u> 55 |  |  |
| Envío a la dirección principal:                                                     | Envío a la dirección<br>secundaria:         |                       |  |  |
| Añadir un producto al rma 🕄                                                         |                                             |                       |  |  |
| rInformación producto:                                                              |                                             |                       |  |  |
| Hana click aquí para vor e introducir la información en cuanto al producto número 1 |                                             |                       |  |  |
|                                                                                     |                                             |                       |  |  |

En primer lugar, es necesario elegir la dirección de entrega. Es posible introducir una dirección secundaria en la pestaña "Mis datos".

| Datos personales                |                                                    |                |
|---------------------------------|----------------------------------------------------|----------------|
| Cliente:                        |                                                    |                |
| Teléfono:                       | <u>Móvil:</u>                                      |                |
| Correo electrónico:             |                                                    |                |
| Distribuidor: pro               |                                                    |                |
| <u>Código tienda:</u> pro       | <u>Polo de Servicio de</u><br>Atención al Cliente: | <b>PS4:</b> 55 |
| Envío a la dirección principal: | Envío a la dirección<br>secundaria:                |                |

A continuación, puede añadir un producto a la RMA.

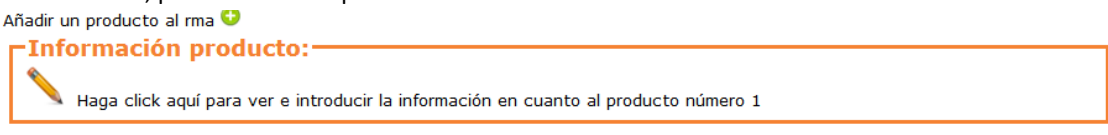

Una vez ingresada toda la información, es posible dejar de mostrar todo el marco del producto y mostrar mas claramente la información de otros productos pulsando **"Reducir"**. Esta acción no elimina ninguna información.

Para validar la creación simplemente haga clic en **"Validar"** en el botón asociado con el producto. Una vez validada, se le dará un número de RMA, y un documento a imprimir.

No olvide adjuntar este documento RMA y la factura en el paquete y devolverlo al Servicio Post-venta: ANOVO, Calle Isla de Alegranza, naves 13 a 16 28703 San Sebastian de los Reyes - MADRID Spain.

Sólo será validada la solicitud después de recibir la RMA con el comprobante justificante de compra.

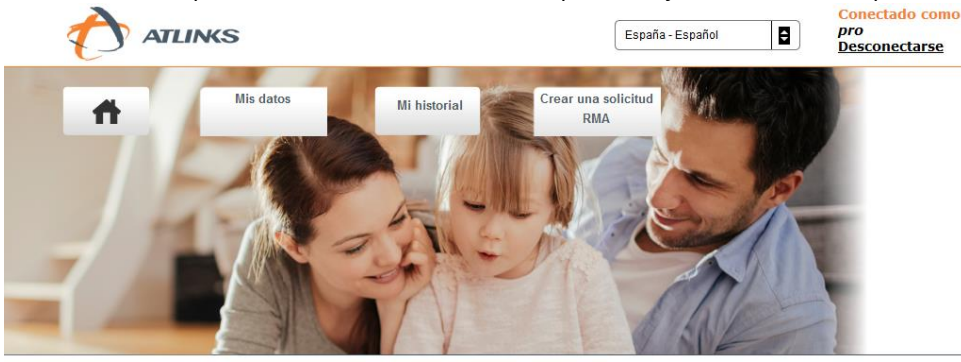

- Su número de RMA es: 184869097. (Anótelo bien, le permitirá seguir su producto. Enviar en un plazo de 8 días después de su creación)
- No olvide <u>adjuntar su factura al paquete.</u>
- Una vez expedido su producto, podrá ver su seguimiento a partir de la pestaña. Mi historial

Impresión de la ficha que debe acompañar el paquete:

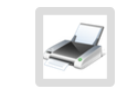

# **4) HISTORIAL**

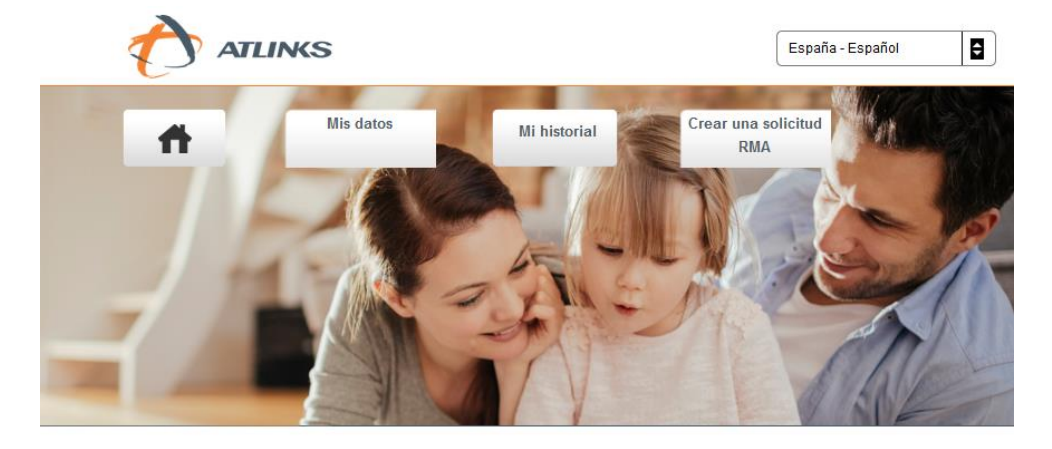

Pinchando en "Historial" puede ver el estado de todas las solicitudes de RMA creadas.

Bienvenido al sitio web atlinks.anovo.com.

Ahora está conectado al espacio dedicado a los distribuidores en el que puede:

- Crear sus <u>RMA</u>.
- Consultar su historial.
- Acceder a los datos personales.

Desde esta pagina, como se muestra a continuación, también es posible reimprimir una RMA si es necesario. También tiene la posibilidad de realizar una extracción Excel de todas las RMA pendientes.

| 29-11-2018   29-11-2018   28-11-2018   28-11-2018   28-11-2018   28-11-2018   28-11-2018   26-10-2018 | - Información RMA<br><u>Número de RMA:</u> 184857956<br><u>Fecha de creación del</u> 29-11-2018<br><u>RMA:</u> 29-11-2018<br>Etapas:<br><u>En espera de la rec</u> | epción                                                   |
|----------------------------------------------------------------------------------------------------|----------------------------------------------------------------------------------------------------|----------------------------------------------------------|
| Ψ.                                                                                                    | Producto<br>Gama: Alcatel BABY LINK<br>200<br>Fecha de compra: 23-10-2018                                                                                          | <u>Modelo:</u> Duo<br><u>Razón de la</u><br><u>Otros</u> |

Realizar una extracción de RMA

## 5) INFORMACIÓN ADICIONAL

#### **CENTRO DE LLAMADAS:**

Alcatel: 91.754.70.60

Swissvoice: 902.63.62.96

## **SITIO WEB:**

Los usuarios que se conecten al sitio web tienen acceso a más FAQ, respuestas a los problemas técnicos más comunes, guía del usuario, ...

<u>Alcatel</u>: <u>https://www.alcatel-business.com/fr</u>

<u>Swissvoice</u>: <u>http://www.swissvoice.net</u>

<u>Amplicomms</u>: <u>http://www.amplicomms.com</u>

**SERVICIO POST-VENTA :** 

ANOVO Calle Isla de Alegranza, naves 13 a 16 28703 - San Sebastian de los Reyes MADRID Spain <u>att\_cliente\_cedro@anovo.com</u>

\*\*\*\*\*